## HOW TO LINK A STUDENT TO A PARENT IN MY SCHOOL DANCE

## 1. Student signs into MySchoolDance.com

| Login or signup.                    | - 1 |
|-------------------------------------|-----|
| Continue with: G+                   | - 1 |
| Or                                  |     |
| studentemail@schooldomain.com       |     |
| ••••••                              |     |
|                                     |     |
| FORGOT PASSWORD?                    |     |
| DON'T HAVE AN ACCOUNT? SIGN UP NOW! |     |
|                                     |     |

 After logging in, student goes to bottom of dashboard, underneath Guardians, and clicks + ADD PARENT

| DASHBOARD<br>CASHBOARD<br>RESOURCES<br>DANCES<br>DANCES | test<br>ThinkTank High Sc<br>April 24. 2021   08:15AA<br>Test<br>Test<br>Scuardians | chool / Lilburn, IN<br>M - 11:45AM | MORE INTO |
|---------------------------------------------------------|-------------------------------------------------------------------------------------|------------------------------------|-----------|
|                                                         | ADD PARENT                                                                          |                                    |           |

 After clicking + ADD PARENT, ADD GUARDIAN EMAIL ADDRESS TWICE — then click SEND REQUEST.

| Enter your Parent's Email Address                                                                                                    | × | İ |
|----------------------------------------------------------------------------------------------------|---|---|
| Please enter your Guardian information if you would like for<br>them to have their own My School Dance account. <b>Note:</b> They do<br>not need an account in order to sign off on your agreements,<br>they just can click the link in the email they received when you<br>purchased your tickets. | ) |   |
| guardianemail@gmail.com                                                                                                    |   |   |
| guardianemail@gmail.com                                                                                                    |   |   |
| CANCEL SEND REQUEST                                                                                                    |   |   |

4. The parent will receive an email to their email address. PLEASE NOTE: Be sure parent checks their SPAM folder, as Yahoo and AOL (and some Gmail emails) are sending our confirmation emails there. Click ACCEPT REQUEST (Please note, if parent and student are doing this from the same computer, MAKE SURE parent logs out of MySchoolDance underneath the student's account before they click ACCEPT REQUEST.

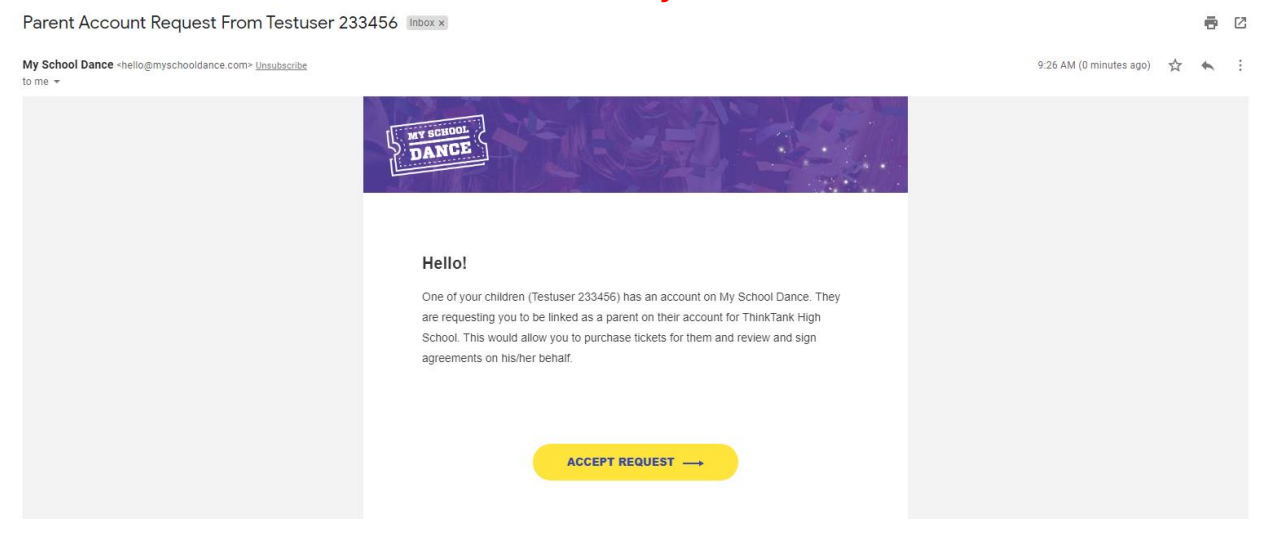

5. If parent has not created an account in MySchoolDance under the Guardian's email address, do so now, and verify the email address is correct by clicking on the verification email link. This should be done before the next step below.

Login to MySchoolDance with the Guardian email address. Go back to your email, and click ACCEPT REQUEST a second time. This will take you to the correct page. (shown below) Click Accept Request

| Need Help? CLICK HERE                                                                                                    | Welcome Ticket Parent, ThinkTank High School                             |
|----------------------------------------------------------------------------------------------------|--------------------------------------------------------------------------|
| Dashboard ><br>Parent Request                                                                                                    |                                                                          |
| Request from Testuser 233456.                                                                                                    |                                                                          |
| One of your children (Testuser 233456) has an account on My School Dance. They are requesting you to be linked as a parent on their account. This would allow you to<br>behalf. | to purchase tickets for them, review agreements and sign them on his/her |
| Click on the button below to accept their request.                                                                                                    |                                                                          |
| ACCEPT REQUEST                                                                                                    |                                                                          |
|                                                                                                    |                                                                          |
|                                                                                                    |                                                                          |
|                                                                                                    |                                                                          |

6. Once this is done, you can verify your student's account(s) by going to the Guardian Dashboard, and looking for the name of your parent:

| NY SCHOOL<br>DANCES<br>DANCES<br>DANCES<br>PROVILE | test<br>TinkTank High Sch<br>April 24, 2021   08:15AM<br>test | ool / Lilburn, IN<br>-11:45AM | MORE NIFO |
|----------------------------------------------------|---------------------------------------------------------------|-------------------------------|-----------|
|                                                    | <b>D</b><br>ADD PARENT                                        |                               |           |